## 5.チャットの使い方 ※令和7年6月変更分

## 【1】メッセージの受信方法

チャットメッセージが届くと、ミーティングコントロールにある「チャット」ボタンの右上に数字がつきますので、クリックして確認してください。

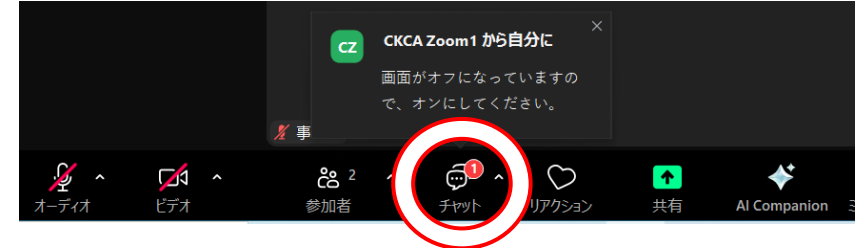

※チャットボックスが開いている場合は、数字はつきません。

|    | 令和7年度 京都府主任介護支援 🕑 🗙                                                                     |                |
|----|-----------------------------------------------------------------------------------------|----------------|
|    | 「ミーティング グループ チャット」宛ての メッセージは、チーム<br>チャットのミーティング グループ チャットにも表示されます<br>★担当 0000 16:21 送信元 |                |
| ★  | 本日のお昼休憩は〇〇時を予定して<br>います。                                                                |                |
|    | ⊊⁺ ⊕⁺ …                                                                                 |                |
|    | 🖧 メッセージは誰に表示されますか?                                                                      |                |
| 全員 | にメッセージを送信 ※ ここに入力して<br>全員宛に届きま                                                          | 返信すると<br>すので注意 |
| Т  | © C, ~ 7                                                                                |                |

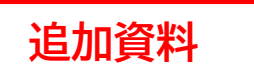

## 【2】メッセージの送信方法

① ミーティングコントロールにある「チャット」ボタンをクリック

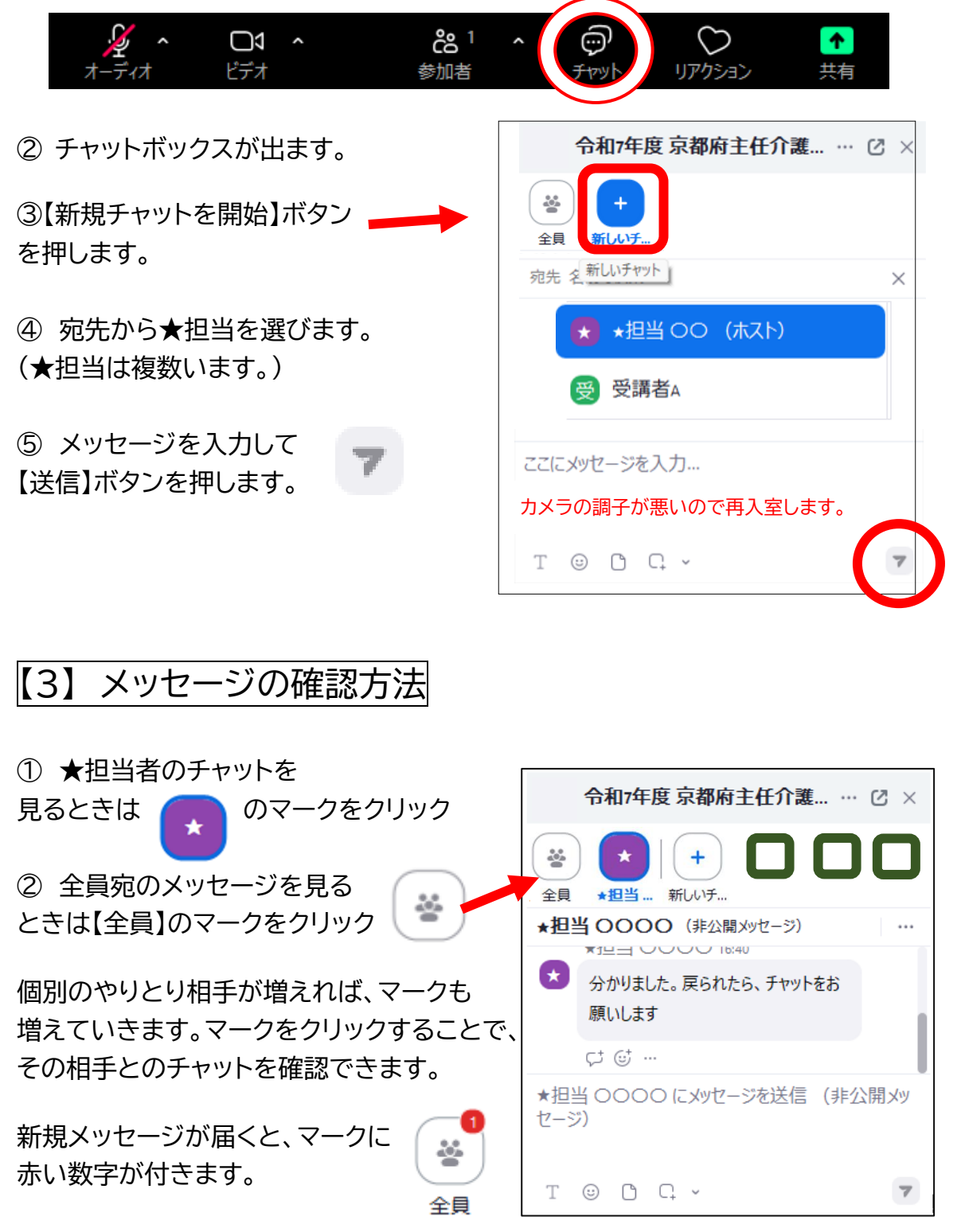